# Konačni obračun poreza

U ovom primjeru izradit ćemo konačni obračun poreza za 2014. Godinu.

Koraci za izradu konačnog obračuna poreza su sljedeći:

### 1. Obračun plaće za 11. mjesec

Potrebno je napraviti obračun plaće za 11. mjesec 2014.

Za detalje pogledati *Plaće i kadrovska evidencija/Obračun plaća/Obračun* → <u>Help - Detaljne upute - Plaće i</u> <u>kadrovska evidencija - Obračun - Obračun plaća</u>

### 2. Izvještaj za konačni obračun poreza

Izvještaj će prikazati popis svih zaposlenika. Za svakoga zaposlenika u prvom stupcu je status prema kojem je vidljivo je li potrebno napraviti korekciju ili ne.

Za detalje pogledati *Plaće i kadrovska evidencija/Konačni obračun poreza/Izvještaj za Konačni obračun* poreza  $\rightarrow$  Help - Detaljne upute - Plaće i kadrovska evidencija - Izvještaj za Konačni obračun poreza

| išnji obračun poreza                                    |                                      |                             |           |          |            |           |           |           |         |              |
|---------------------------------------------------------|--------------------------------------|-----------------------------|-----------|----------|------------|-----------|-----------|-----------|---------|--------------|
| 2omoć (F1) 📁 <u>T</u> raži (F5) 🚸 <u>E</u> xport (F6) 🖄 | ) Pošalji e-mail (F9)                |                             |           |          |            |           |           |           |         |              |
|                                                         |                                      |                             |           |          |            |           |           |           |         |              |
|                                                         |                                      |                             |           |          |            |           |           |           |         |              |
| Testno poduzeće d.o.o.                                  | tel: 021- 540 682: fax: 021- 540 681 |                             |           |          |            |           |           |           |         |              |
| Ulica grada Antofagaste 37                              |                                      | e-mail: podrska@ritam.hr    |           |          |            |           |           |           |         |              |
| Split                                                   | PDV ID broj: HR38342739120           | SWIFT: SOGEHR22             |           |          |            |           |           |           |         |              |
| OIB: 38342739120                                        | www.ritam.hr                         | IBAN: HR3512345671234567890 |           |          |            |           |           |           |         |              |
| Godišnii obračun poreza z                               | za 2014                              |                             |           |          |            |           |           |           |         |              |
|                                                         | 2014                                 |                             |           |          |            |           |           |           |         |              |
|                                                         |                                      | Imon                        | Dopringe  | Donringe | Dramila    | Reaboi    | Dorozno   |           |         |              |
|                                                         |                                      | primitaka                   | l stup    | II stup  | osiguranja | odbitak   | osnovica  | Porez     | Prirez  | Neto isplata |
| Anić, Ana                                               | Zbroj isplaćenih plaća u 2014        | 68.075.09                   | 10.211.26 | 3.403.75 | 2.000.00   | 17.800.00 | 34.660.08 | 6.663.02  | 666.31  | 47.130.75    |
| Status: OK                                              | Konačni obračun s uključenim 12 mj.  | 77.075.09                   | 11.561.26 | 3.853.75 | 2.200.00   | 26.400.00 | 33.060.08 | 4.833.02  | 483.30  | 56.343.76    |
|                                                         | Isplata u 12. mjesecu                | 9.000.00                    | 1.350.00  | 450.00   | 200.00     | 8.600.00  | -1.600.00 | -1.830.00 | -183.01 | 9.213.01     |
| Anić, Lucijana                                          | Zbroj isplaćenih plaća u 2014        | 53.940.71                   | 8.091.10  | 2.697.03 | 0.00       | 17.200.00 | 25.952.58 | 4.772.15  | 477.21  | 37.903.22    |
| Status: OK                                              | Konačni obračun s uključenim 12 mj.  | 54.940.71                   | 8.241.10  | 2.747.03 | 0.00       | 26.400.00 | 17.552.58 | 2.106.31  | 210.63  | 41.635.64    |
|                                                         | Isplata u 12. mjesecu                | 1.000.00                    | 150.00    | 50.00    | 0.00       | 9.200.00  | -8.400.00 | -2.665.84 | -266.58 | 3.732.42     |
| Antić, Ana                                              | Zbroj isplaćenih plaća u 2014        | 10.142.86                   | 3.550.00  | 507.14   | 0.00       | 5.800.00  | 285.72    | 34.29     | 3.43    | 6.048.00     |
| Status: Radnik je mijenjao mjesto prebivališta!         | Konačni obračun s uključenim 12 mj.  | 10.142.86                   | 3.550.00  | 507.14   | 0.00       | 15.400.00 | 0.00      | 0.00      | 0.00    | 6.085.72     |
|                                                         | Isplata u 12. mjesecu                | 0.00                        | 0.00      | 0.00     | 0.00       | 9.600.00  | -285.72   | -34.29    | -3.43   | 37.72        |
| Antić, Ante                                             | Zbroj isplaćenih plaća u 2014        | 47.806.32                   | 7.170.94  | 2.390.32 | 0.00       | 17.200.00 | 21.045.06 | 3.545.27  | 354.54  | 34.345.25    |
| Status: OK                                              | Konačni obračun s uključenim 12 mj.  | 48.806.32                   | 7.320.94  | 2.440.32 | 0.00       | 26.400.00 | 12.645.06 | 1.517.41  | 151.74  | 37.375.91    |
|                                                         | Isplata u 12. mjesecu                | 1.000.00                    | 150.00    | 50.00    | 0.00       | 9.200.00  | -8.400.00 | -2.027.86 | -202.80 | 3.030.66     |
| Antić, Ivo                                              | Zbroj isplaćenih plaća u 2014        | 10.000.00                   | 2.000.00  | 0.00     | 0.00       | 8.000.00  | 0.00      | 0.00      | 0.00    | 8.000.00     |
| Status: Zaposlenik je bio na bolovanju na teret         | Konačni obračun s uključenim 12 mj.  | 11.000.00                   | 2.200.00  | 0.00     | 0.00       | 26.620.00 | 0.00      | 0.00      |         |              |
| HZZO svih 12 mjeseci!                                   | Isplata u 12. mjesecu                | 1.000.00                    | 200.00    | 0.00     | 0.00       | 18.620.00 | 0.00      | 0.00      |         |              |
| Antić, Šime                                             | Zbroj isplaćenih plaća u 2014        | 10.000.00                   | 1.500.00  | 0.00     | 0.00       | 8.500.00  | 0.00      | 0.00      | 0.00    | 8.500.00     |
| Status: Zaposlenik nema obračun za svih 12              | Konačni obračun s uključenim 12 mj.  | 11.000.00                   | 1.650.00  | 0.00     | 0.00       | 26.620.00 | 0.00      | 0.00      | 0.00    | 9.350.00     |
| mieseci!                                                | Isplata u 12. miesecu                | 1.000.00                    | 150.00    | 0.00     | 0.00       | 18,120.00 | 0.00      | 0.00      | 0.00    | 850.00       |

Preporučamo ispisati izvještaj.

### 3. Godišnji obračun – korekcija

Na obračunu plaća za mjesec 11-2014 pozicioniramo se na djelatnika kojem smo po izvještaju obavezni napraviti korekciju obračuna plaće za 11-2014. Klikom na strelicu pored akcije *Platna lista (F11)* u padajućem izborniku odaberemo akciju *Godišnji obračun – korekcija*.

| Obračun plaća                                                             |                                                                     |
|---------------------------------------------------------------------------|---------------------------------------------------------------------|
| 📙 💕 Otvori (F3) 🛛 📝 Kreiraj liste (F7) 🔻 🥸 Briši (F8) 🧇 Obračunaj (F10) 🔹 | 🖻 🖻 🔁 🔄 🕞 🛃 🛃 🛃 🕐 🔁 🕹 🕹 🕐 Platna lista (F11) 🔽 Automatsko knjiženje |
| Mieser: 11-2014                                                           | 🖹 Radna lista Shift+F11                                             |
|                                                                           | 📝 Godišnji obračun - korekcija 🌓                                    |

| Obračun plaća                                                                                                    |                                                                              |                                                                                                    |                                                                                              |                        |                     |                                                                                             |  |  |  |  |
|----------------------------------------------------------------------------------------------------|------------------------------------------------------------------------------|----------------------------------------------------------------------------------------------------|----------------------------------------------------------------------------------------------|------------------------|---------------------|---------------------------------------------------------------------------------------------|--|--|--|--|
| 📙 💕 Otvori (F3) 🛛 📝 Kreiraj liste (F7) 🔹 🔇 Briši (F8) 📀 Obračunaj (F10) 👻 📄 Platna lista (F11)                       |                                                                              |                                                                                                    |                                                                                              |                        |                     |                                                                                             |  |  |  |  |
| Mjesec: 11-2014                                                                                                    |                                                                              |                                                                                                    |                                                                                              |                        |                     |                                                                                             |  |  |  |  |
| Za grupiranje dovucite naslov željene kolone ovdje                                                                   |                                                                              |                                                                                                    |                                                                                              |                        |                     |                                                                                             |  |  |  |  |
| Obr.                                                                                                    | Šifra                                                                        | Ime                                                                                                    | Prezime 🛛 🔺                                                                                  | Radna jedinica Radno r |                     |                                                                                             |  |  |  |  |
| ✓                                                                                                    | 1000                                                                         | Tomo                                                                                                    | Antić                                                                                        | Veleprodaja 1 blagajn  |                     |                                                                                             |  |  |  |  |
| ~                                                                                                    | 1001                                                                         | lvo                                                                                                    | Antić                                                                                        | Veleprodaja 1 trgovac  |                     |                                                                                             |  |  |  |  |
| ✓                                                                                                    | 2248                                                                         | Ante                                                                                                    | Antunović                                                                                    | Opća RJ Omiš           |                     | trgovac                                                                                     |  |  |  |  |
| ✓                                                                                                    | 0053                                                                         | Unos satnice                                                                                                    | e                                                                                            |                        |                     | ×                                                                                           |  |  |  |  |
| ✓                                                                                                    | 0043                                                                         |                                                                                                    |                                                                                              |                        |                     |                                                                                             |  |  |  |  |
| ✓                                                                                                    | 0026                                                                         | Uputa: Za popunjavanje koristimo izvještaj "Godišnji<br>obračun poreza". Vrijednosti se čitaju iz retka<br>"Isplata u 12. miesocu" |                                                                                              |                        |                     |                                                                                             |  |  |  |  |
| ~                                                                                                    | 0015                                                                         |                                                                                                    |                                                                                              |                        |                     |                                                                                             |  |  |  |  |
|                                                                                                    |                                                                              | "                                                                                                    | lata u 17 muov                                                                               | ispiala u 12. mjesecu  |                     |                                                                                             |  |  |  |  |
|                                                                                                    | 0008                                                                         | "Isp                                                                                                    | lata u 12. mje:                                                                              | ecu                    |                     |                                                                                             |  |  |  |  |
| ~                                                                                                    | 0008<br>0048                                                                 | - "Isp                                                                                                    | lata u 12. mje:                                                                              | ecu                    |                     |                                                                                             |  |  |  |  |
| <ul><li></li><li></li><li></li></ul>                                                                                 | 0008<br>0048<br>0039                                                         | "Isp                                                                                                    | lata u 12. mje:<br>Osobni odbitak                                                            | :                      |                     |                                                                                             |  |  |  |  |
| ><br>><br>>                                                                                                    | 0008<br>0048<br>0039<br>0010                                                 | -"Isp                                                                                                    | lata u 12. mje:<br>Osobni odbitak<br>Porezna osnovica                                        | :                      | 00                  |                                                                                             |  |  |  |  |
| ><br>><br>><br>>                                                                                                    | 0008<br>0048<br>0039<br>0010<br>2222                                         | -"Isp                                                                                                    | lata u 12. mje:<br>Osobni odbitak<br><sup>9</sup> orezna osnovica<br>Porez                   | :                      | 00                  |                                                                                             |  |  |  |  |
| ><br>><br>><br>>                                                                                                    | 0008<br>0048<br>0039<br>0010<br>2222<br>0049                                 | -"Isp<br>F                                                                                                    | lata u 12. mje:<br>Osobni odbitak<br>Porezna osnovica<br>Porez                               | :                      |                     |                                                                                             |  |  |  |  |
| ><br>><br>><br>>                                                                                                    | 0008<br>0048<br>0039<br>0010<br>2222<br>0049<br>0041                         | - <b>''Isp</b><br>F                                                                                                    | l <b>ata u 12. mje:</b><br>Osobni odbitak<br><sup>p</sup> orezna osnovica<br>Porez<br>Prirez | :<br>:,<br>:,<br>:     | 00                  |                                                                                             |  |  |  |  |
| ><br>><br>><br>><br>><br>>                                                                                           | 0008<br>0048<br>0039<br>0010<br>2222<br>0049<br>0041<br>0034                 | -"Isp                                                                                                    | l <b>ata u 12. mje:</b><br>Osobni odbitak<br><sup>9</sup> orezna osnovica<br>Porez<br>Prirez | :                      | 00                  |                                                                                             |  |  |  |  |
| ><br>><br>><br>><br>><br>><br>>                                                                                      | 0008<br>0048<br>0039<br>0010<br>2222<br>0049<br>0041<br>0034<br>2257         | F                                                                                                    | lata u 12. mje:<br>Osobni odbitak<br>Porezna osnovica<br>Porez<br>Prirez                     | :<br>:<br>:            | 00                  | -<br>-<br>-<br>-<br>-<br>-<br>-<br>-<br>-<br>-<br>-<br>-<br>-<br>-<br>-<br>-<br>-<br>-<br>- |  |  |  |  |
| <b>&gt;</b><br><b>&gt;</b><br><b>&gt;</b><br><b>&gt;</b><br><b>&gt;</b><br><b>&gt;</b><br><b>&gt;</b><br><b>&gt;</b> | 0008<br>0048<br>0039<br>0010<br>2222<br>0049<br>0041<br>0034<br>2257<br>0052 | F                                                                                                    | lata u 12. mje:<br>Osobni odbitak<br><sup>3</sup> orezna osnovica<br>Porez<br>Prirez         | :                      | С<br>00<br>00<br>00 | o                                                                                           |  |  |  |  |

Upišemo iznose prema uputama na slici i spremimo klikom na *OK*. Time je korekcija izvršena. Za detalje vidi akciju *Godišnji obračun – korekcija* u *Plaće i kadrovska evidencija/Obračun plaća/ Obračun* → Help - Detaljne upute - Plaće i kadrovska evidencija - Obračun - Obračun plaća

## 4. Pregled platne liste s korekcijama

Dostupan je kao poseban oblik Platne liste naziva "Oblik za konačni obračun"

| <b>Doprinosi iz plaće</b><br>Doprinos za MIO 20%                                                                                                    | <b>Stopa</b><br>20.00% | <b>iznos</b><br>200.00                               |
|----------------------------------------------------------------------------------------------------|------------------------|------------------------------------------------------|
| Ukupno doprinosi iz plaće:                                                                                                    |                        | 200.00                                               |
| Premije osiguranja:<br>Dohodak:<br>Iznos osobnog odbitka po tekućem obračunu:<br>Iznos osobnog odbitka po konačnom obračunu:<br>Oporezivi dio plaće po tekućem obračunu:<br>Oporezivi dio plaće po konačnom obračunu:<br>Porez po tekućem obračunu:<br>Storno poreza po tekućem obračunu: |                        | 0.00<br>800.00<br>800.00<br>1.000.00<br>0.00<br>0.00 |
| Iznos poreza po konačnom obračunu:                                                                                                    |                        | 0,00                                                 |
| Ukupno poreza:<br>Prirez po tekućem obračunu:                                                                                                    | 0,00%                  | <b>0.00</b><br>0,00                                  |
| Stomo prireza po tekućem obračunu:<br><b>Prirez po konačnom obračunu poreza:</b>                                                                                                    | 0,00%                  | 0,00<br>0,00                                         |
| Neto plaća:                                                                                                    |                        | 800,00                                               |

Ovaj oblik osim na *Platnoj listi* možemo vidjeti i u *Plaće i kadrovska evidencija/Obračun/Ispis platnih lista* → <u>Help - Detaljne upute - Plaće i kadrovska evidencija - Obračun - Ispis platnih lista</u>, gdje platne liste pregledavamo u nizu za sve zaposlenike.